## **Accessing a Network Drive**

.

- 1. Open the File Explorer Application by clicking on the icon
- 2. In File Explorer, click the "go to" bar at the top and enter the following:

## \\files.cloud.cahnrs.wsu.edu

## 3. Then press "ENTER"

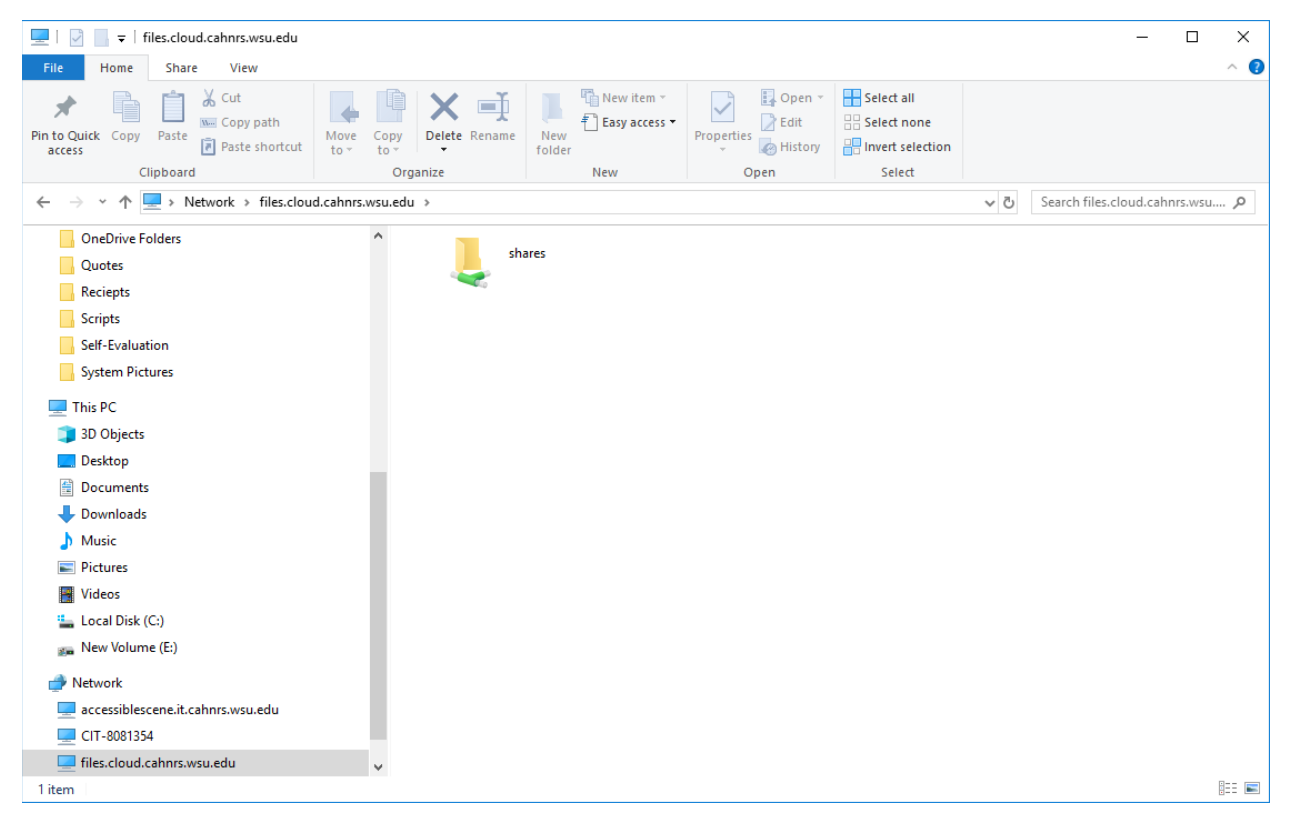

- 4. Double-click the folder "Shares"
- 5. Now you are in the CAHNRS Cloud. Scroll down and find your department's folder.

## Mapping a Network Drive

icon

- 1. Open the File Explorer Application by clicking on the
- 2. In File Explorer, right-click on "This PC" and select "Map a network drive"

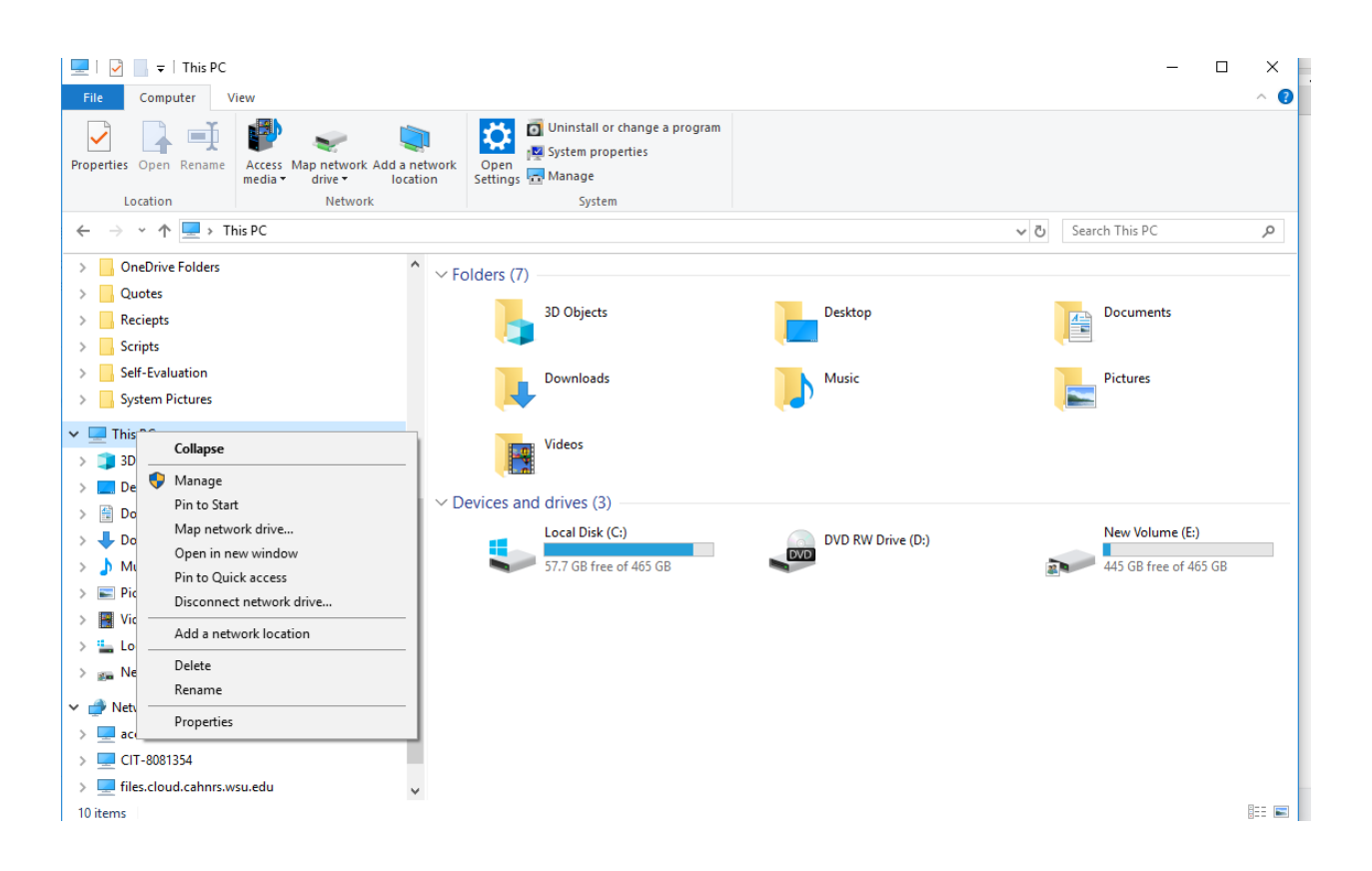

3. A new window will pop-up, please leave the default settings the same and input \\files.cloud.cahnrs.wsu.edu\shares in the address bar and click "Browse"

| ÷ | 😪 Map Net                 | twork Drive                                                                                                    | ×  |
|---|---------------------------|----------------------------------------------------------------------------------------------------|----|
|   | What net<br>Specify the o | work folder would you like to map?<br>drive letter for the connection and the folder that you want to connect to: |    |
|   | Drive:                    | Z: ~                                                                                                    |    |
|   | Folder:                   | \\files.cloud.cahnrs.wsu.edu\share                                                                                |    |
|   |                           | Example: \\server\share                                                                                           |    |
|   |                           | Reconnect at sign-in                                                                                              |    |
|   |                           | Connect using different credentials                                                                               |    |
|   |                           | Connect to a Web site that you can use to store your documents and pictures.                                      |    |
|   |                           |                                                                                                    |    |
|   |                           |                                                                                                    |    |
|   |                           |                                                                                                    |    |
|   |                           | Finish Canc                                                                                                    | el |

4. In the new pop-up window, select your file share and click "Ok"

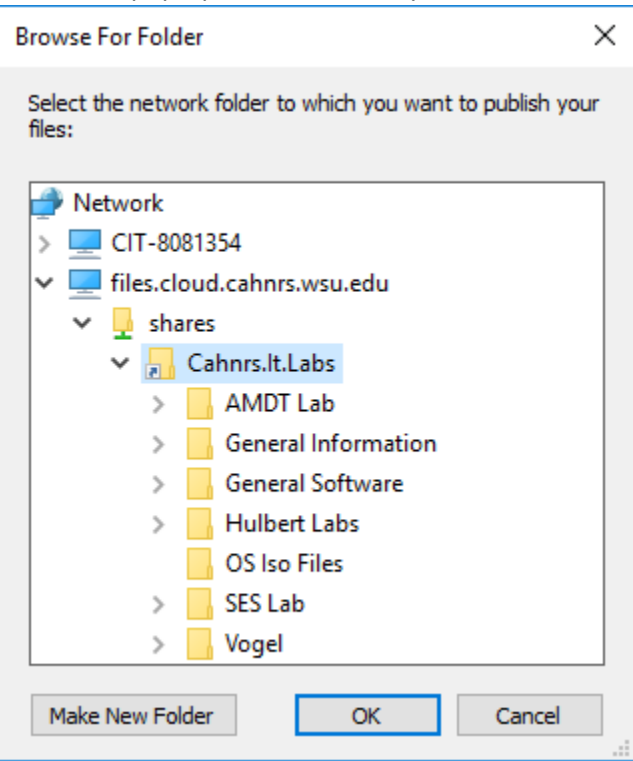

- 5. Click "Finish"
- 6. Now go to "This PC"

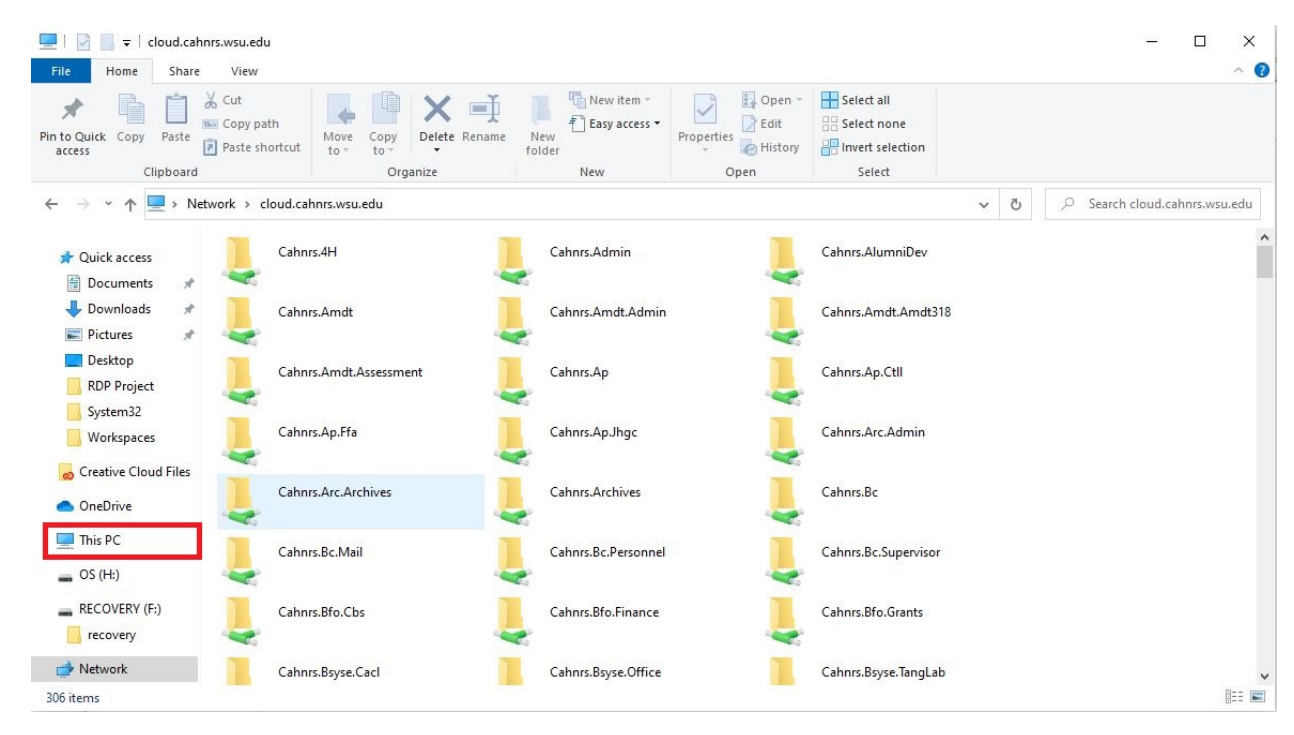

7. Your new drive is there and listed by the drive letter that was specified earlier.